# **Airbnb Manage Listings**

The 'Manage Listings' section allows a property to do the following:

- Create a New Listing
  Edit an Existing Listing
- ٠ Delete a Listing
- ٠ Connect an existing Room Type
- Connect (or activate) the Listing (or Room Type) on Airbnb

### A sample 'Manage Listings' page that has not yet been connected will look as follows:

| Airbnb Content Manage                | ement Tools        |                                                    |                  |                 |        |            |              |  |
|--------------------------------------|--------------------|----------------------------------------------------|------------------|-----------------|--------|------------|--------------|--|
| B Home                               | Manage Listing     | JS                                                 |                  |                 |        |            |              |  |
| Listing Management                   |                    |                                                    |                  |                 |        | + Create N | lew Listing  |  |
| Q Manage Listings                    | Airbob Listing ID  | Airbob Listing Name                                | Local Name       | Sync Status     | Listed | Edit U     | link Delete  |  |
| <ul> <li>Manage Photos</li> </ul>    | Allolio Listing io | Anono closing name                                 | Local Manie      | Sync Status     | Listed | Luit Of    | IIIIK Delete |  |
| Create Listing                       | 6494306            | The Family Comfort Theme-Historic Powers Mansion   | Connect Roomtype | Connect Listing | Listed |            | 8            |  |
| <ul> <li>Map Taxes</li> </ul>        | 23384438           | The Spring Room at the Powers Mansion Inn          | Connect Roomtype | Connect Listing | Listed |            | 8            |  |
| Bending Reviews     Lat Review Stats | 23384754           | The Irish Immigrant Theme- Powers Mansion Inn      | Connect Roomtype | Connect Listing | Listed |            | 8            |  |
| O Disconnect Host                    | 23384667           | The Asian Room at the Powers Mansion Inn           | Connect Roomtype | Connect Listing | Listed |            | 8            |  |
|                                      | 23384310           | Burgundy Room at the Powers Mansion Inn            | Connect Roomtype | Connect Listing | Listed |            | 8            |  |
|                                      | 23384847           | Jim & Liz-Powers Mansion Inn                       | Connect Roomtype | Connect Listing | Listed |            |              |  |
|                                      | 23384161           | The Power Room at Powers Mansion Inn               | Connect Roomtype | Connect Listing | Listed |            | 8            |  |
|                                      | 23382255           | Kristynn's Room at the Historic Powers Mansion Inn | Connect Roomtype | Connect Listing | Listed |            | 8            |  |
|                                      | 23165250           | The Honeymoon Suite at Historic Powers Mansion Inn | Connect Roomtype | Connect Listing | Listed |            | 8            |  |
|                                      | 21784816           | The Lighthouse Room at Historic Power Mansions Inn | Connect Roomtype | Connect Listing | Listed |            |              |  |
|                                      | 7539238            | The Europa Room at the Powers Mansion Inn          | Connect Roomtype | Connect Listing | Listed |            |              |  |
|                                      | 23384567           | The Anniversary Suite at Powers Mansion Inn        | Connect Roomtype | Connect Listing | Listed |            |              |  |
|                                      | 23162875           | Grandma Themed Room-Historic Powers Mansion Inn    | Connect Roomtype | Connect Listing | Listed |            |              |  |

## Click on image to enlarge

The first step from this screen is to 'Connect an existing Room Type'. This section will allow you to link (or map) the Listings within your Airbnb profile to your room types in BookingCenter. This will look as follows:

| Airbnb Content Manageme                                                          | ent Tools                         |                                                                                                    |  |
|----------------------------------------------------------------------------------|-----------------------------------|----------------------------------------------------------------------------------------------------|--|
| & Home                                                                           | Connect Airbnb Listing to Booking | Center Roomtype                                                                                                    |  |
| Listing Management     Q. Manage Listings     Manage Photos     + Create Listing | Airbnb Listing Name               | The Irish Immigrant Theme- Powers Man                                                                                                    |  |
| Map Taxes                                                                        | Room Type                         | *Don't see the roomtype you're looking for?<br>Only types without an existing Airbnb id are available.                                                                                                    |  |
| Im Pending Reviews     Im Review Stats                                           |                                   | Tea Parlor                                                                                                    |  |
| O Disconnect Host                                                                | Cancel                            | #10 Grandmas Room - 1 queen bed<br>#4 The links Room - 1 queen bed<br>#8 The Europa Room - 1 queen bed<br>#5 The Chinese Room - 1 queen bed<br>#5 The Gold Room - 1 queen bed<br>#12 Honeymon Suite - 1 (Augh bed<br>#12 Honeymon Suite - 1 queen bed<br>#14 Anniversary Suite - 1 queen bed<br>#24 (ristlynns Room - 1 queen bed<br>#3 Jim & Lip Powers Room - 1 queen bed<br>#6C The Burgundy Room - 1 queen bed<br>Tea Parlor |  |
|                                                                                  |                                   |                                                                                                    |  |

## Click on image to enlarge

Once the room type has been confirmed, this will appear as "Listed' per the example below.

| INCONTRA JUNIO    |          | inn                                                   | Dea                                     |                 |        |   |  |  |
|-------------------|----------|-------------------------------------------------------|-----------------------------------------|-----------------|--------|---|--|--|
| O Disconnect Host | 23382255 | Kristynn's Room at the Historic Powers<br>Mansion Inn | #2 Kristynns Room - 1 queen<br>bed      | Connect Listing | Listed | 8 |  |  |
|                   | 23165250 | The Honeymoon Suite at Historic<br>Powers Mansion Inn | #12 Honeymoon Suite - 1 King<br>bed     | Connect Listing | Listed | = |  |  |
|                   | 21784816 | The Lighthouse Room at Historic<br>Power Mansions Inn | #9 The Lighthouse Room - 1<br>queen bed | Connect Listing | Listed | = |  |  |
|                   | 7539238  | The Europa Room at the Powers<br>Mansion Inn          | #8 The Europa Room -1<br>queen bed      | Connect Listing | Listed | 8 |  |  |
|                   | 23384567 | The Anniversary Suite at Powers<br>Mansion Inn        | #11 Anniversary Suite - 1<br>queen bed  | Connect Listing | Listed | Ê |  |  |
|                   | 23162875 | Grandma Themed Room-Historic<br>Powers Mansion Inn    | #10 Grandmas Room - 1<br>queen bed      | Connect Listing | Listed |   |  |  |

#### Click on image to enlarge

The final step in activating this room type (Listing) on Airbnb is to click the 'Connect Listing' button.

Note: If there are any errors or issues, such as missing content or pictures, this screen will detail what these will be. An example of this error would be as follows regarding issues with images.

| - Family Friendly Fun! | 3 Room Chalet     | all - approved                                                                                                    | Listed       | ø |
|------------------------|-------------------|----------------------------------------------------------------------------------------------------|--------------|---|
| e-Tamarack Lodge       | Drive Up Campsite | all - rejected: The listing does not have enough photos<br>The minimum is 7 photos<br>The listing has less than 3 high quality photos<br>High quality photos should be at least 800 pixels in width, 500<br>pixels in height | List Listing |   |

Click on image to enlarge

AirBnB Direct Connection